## Funzioni aggiunte alla GR DIGITAL

Desideriamo ringraziarvi per aver acquistato la GR DIGITAL In questo manuale verranno illustrate le nuove funzioni aggiunte al "Manuale d'istruzioni della fotocamera GR DIGITAL" incluso. I numeri di pagina indicati si riferiscono alle relative pagine nel "Manuale d'istruzioni della fotocamera GR DIGITAL".

## [N3:2(8M)] per [QUALITÀ/DIM.IMM.]

È possibile impostare [QUALITÀ/DIM.IMM.] su [N3:2(8M)] (P.69) nel Menu impostazioni di scatto. La dimensione dell'immagine per il formato [N3:2] è 3264×2176

- 2. Premere il tasto MENU/OK.

4. Premere i tasti ▲▼ e selezionare

- Verrà visualizzato il Menu impostazioni di scatto. 3. Premere il tasto ▼ per selezionare [QUALITÀ/DIM.IMM.], quindi premere il
  - QUALITÀ/DIM.IMM. F326418M N 3264 8M F3:2 8 N3:2 8M

IMP SCATT

[N3:2(8M)]. 5. Premere il tasto MENU/OK oppure il

tasto ◀, quindi premere il tasto MENU/OK.

#### 📗 Nota

tasto ▶.

- Se si seleziona il formato [RAW3:2], [F3:2] o [N3:2], sul monitor LCD viene visualizzato un bordo nero sulla parte superiore e inferiore dell'immagine, di dimensioni variabili in base al campo di ripresa. È possibile cambiare la dimensione delle immagini scattate nel formato [N3:2] a N1280 o N640. Per
- informazioni sulla procedura da seguire per modificare la dimensione delle immagini, vedere a P.118.
- La proporzione verticale/orizzontale delle immagini scattate nel formato [F3:2] o [N3:2] è di 3:2. Durante il
  ridimensionamento, l'immagine viene ridotta alla proporzione 4:3, con bordi neri nella parte superiore e inferiore. · Quando la dimensione dell'immagine è impostata su [N3:2], il numero approssimativo di immagini

| che è possibile registrare nella memoria interna è su una scheda di memoria SD è qui sotto riportato. |                |                 |     |      |       |       |       |     |
|----------------------------------------------------------------------------------------------------|----------------|-----------------|-----|------|-------|-------|-------|-----|
|                                                                                                    | Modalità       | Memoria interna | 32M | 64MB | 128MB | 256MB | 512MB | 1GB |
|                                                                                                    | Immagini fisse | 16              | 18  | 37   | 76    | 152   | 308   | 592 |

• Quando si imposta su [N3:2], è possibile scattare quattro immagini nel Modo Multiripresa (se si usa la memoria interna per il salvataggio)

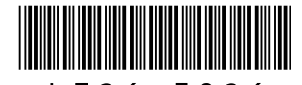

\*L726 3926\*

## 3 [B&N (TE)] per [IMP IMG]

[SEPIA] di [IMP IMG] è adesso [B&N (TE)]. Con [B&N (TE)] è possibile aggiungere sfumature di colore alle immagini in bianco e nero. Selezionare uno dei sequenti colori da [EFFETTO TONO]: [SEPIA], [ROSSO], [VERDE], [BLU] o [VIOLA].

- 1. Portare il selettore di modalità su 🗅, P, A o M.
- 2. Premere il tasto MENU/OK.
- Verrà visualizzato il Menu impostazioni di scatto.
- 3. Premere il tasto ▼ per selezionare [IMP IMG], quindi premere il tasto .
- 4. Premere i tasti ▲▼ per selezionare [B&N (TE)], quindi premere il tasto ►. Verrà visualizzata la schermata [IMP IMG].

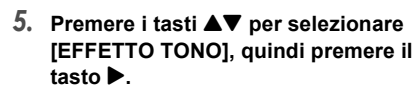

- 6. Premere i tasti ▲▼ per scegliere fra [SEPIA], [ROSSO], [VERDE], [BLU] o [VIOLA], guindi premere il tasto MENU/ OK o il tasto ◀.
- 7. Premere i tasti ▲▼ per selezionare [INTENSITÀ], [CONTRAST] e [NITIDEZZA], quindi premere i tasti per modificare le impostazioni.
- 8. Premere il tasto MENU/OK.
- 9. Premere il tasto MENU/OK oppure ◀, quindi premere il tasto MENU/OK.

## 2 [B&N] per [IMP IMG]

È possibile impostare [CONTRAST] e [NITIDEZZA] per [B&N] in [IMP IMG].

IMP SCATT

MASSIM

NORMAL F

DOI CE

B&N

- 1. Portare il selettore di modalità su 🗖, P, A o M.
- 2. Premere il tasto MENU/OK.
- Verrà visualizzato il Menu impostazioni di scatto
- 3. Premere il tasto ▼ per selezionare [IMP IMG], quindi premere il tasto ▶.
- 4. Premere i tasti ▲▼ per scegliere [B&N], quindi premere il tasto ▶.

Verrà visualizzata la schermata [IMP IMG].

- 5. Premere i tasti ▲▼ per selezionare [CONTRAST] e [NITIDEZZA], quindi premere i tasti <> per modificare le impostazioni.
- 6. Premere il tasto MENU/OK.
- 7. Premere il tasto MENU/OK, oppure il tasto ◀, quindi premere il tasto MENU/ OK.

#### Nota

Quando si seleziona [CL-BKT] in corrispondenza di [RIQUADRO AUTO] (1 5 [CL-BKT] per [REQUADRO AUTO]), [B&N], [CL] e [B&N (TE)], le immagini vengono registrate anche se è stato selezionato [B&N] o [B&N (TE)] in corrispondenza di [IMP IMG].

## 4 [ON ± 0.3]/[ON ± 0.5] per [RIQUADRO AUTO]

La fotocamera consente di selezionare i livelli di esposizione per la funzione Riguadro automatico (P.80) da [-0.3EV, ±0, +0.3EV] e [-0.5EV, ±0, +0.5EV1

- 1. Portare il selettore di modalità su 🗖, P, A o M.
- 2. Premere il tasto MENU/OK.
- Verrà visualizzato il Menu impostazioni di scatto
- 3. Premere il tasto ▼ per selezionare [RIQUADRO AUTO], quindi premere il tasto **•**.
- 4. Premere i tasti ▲▼ per selezionare [ON ±0.3] o [ON ±0.5].
- 5. Premere il tasto MENU/OK oppure il tasto **4**, quindi premere il tasto MENU/ OK.

Sul monitor apparirà l'indicazione [AB].

6. Premere il tasto di scatto per riprendere il soggetto.

Nella schermata a destra sono riprodotte le immagini scattate con l'impostazione [ON ±0.5]. La fotocamera effettuerà tre scatti consecutivi con incrementi di -0,5 EV, ±0 e +0,5 EV sulla base dei valori di esposizione impostati. Successivamente, le tre immagini fisse verranno visualizzate sul monitor LCD. Le foto verranno

visualizzate nel seguente ordine, da sinistra a destra: -0,5 EV (più scura),

impostazione di esposizione standard e +0,5 EV (più chiara)

## 5 [CL-BKT] per [RIQUADRO AUTO]

L'opzione [CL-BKT] può essere selezionata nel Menu impostazioni di scatto alla voce [RIQUADRO AUTO] (P.80). Selezionando [CL-BKT], è possibile registrare foto in bianco e nero, a colori e bianco e nero (TE) oppure in bianco e nero e a colori.

Per procedere, impostare preventivamente bianco e nero, colori e bianco e nero (TE) o bianco e nero e colori nel Menu di impostazione [CL-BKT B&N (TE)].

## • [ON] / [OFF] per [CL-BKT B&N (TE)]

| Impostazione                    |                                                                                 |
|---------------------------------|---------------------------------------------------------------------------------|
| ON<br>*Impostazione predefinita | Le immagini in bianco e nero, a colori e bianco e nero (TE) vengono registrate. |
| OFF**                           | Le immagini in bianco e nero, a colori e seppia non vengono registrate.         |

\*\* Selezionando [B&N (TE)] in corrispondenza di [IMP IMG] nel menu impostazioni di scatto, le immagini in bianco e nero, a colori e bianco e nero (TE) vengono registrate

#### 1. Richiamare il Menu di impostazione (IMP.).

- 2. Premere il tasto ▼ per selezionare [CL-BKT B&N (TE)] quindi premere il tasto ▶.
- 3. Per selezionare l'impostazione desiderata, premere i tasti
- Premere il tasto MENU/OK, oppure il Δ. tasto 4, quindi premere il tasto MENU/ OK

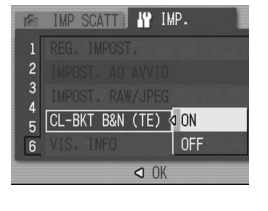

## 🍟 Contrasto, Nitidezza e Intensità durante

le riprese con bracketing colore I valori di [CONTRAST] e [NITIDEZZA] impostati per il tipo di immagine in [IMP IMG] valgono per le immagini a colori, in bianco e nero e in bianco e nero (TE) se riprese con bracketing colore. Il valore di [INTENSITÀ] è valido solo per le immagini a colori, se selezionate in [IMP IMG], e solo per le immagini in bianco e nero (TE) se si seleziona [B&N (TE)]. In quest'ultimo caso, il valore di [INTENSITÀ] per le immagini a colori diventa quello centrale e il valore di [INTENSITÀ] per le immagini in bianco e nero (TE) diventa il valore impostato in [B&N (TE)] (Esempio)

- Se si s eleziona [IMP1] in [IMP IMG] e si riprende con bracketing colore: i valori di [NITIDEZZA] e [CONTRAST] impostati in [IMP1] vengono applicati a immagini a colori, in bianco e nero e in bianco e nero (TE), mentre il valore di [INTENSITÀ] viene applicato solo alle immagini a colori.
- · Se si seleziona [B&N (TE)] in [IMP IMG] e si riprende con bracketing colore: i valori di [NITIDEZZA] e [CONTRAST] impostati in [B&N (TE)] vengono applicati alle immagini a colori, in bianco e nero e in bianco e nero (TE), mentre il valore di [INTENSITÀ] viene applicato solo alle immagini in bianco e nero (TE). Per le immagini a colori, viene applicato il valore centrale di [INTENSITÀ].

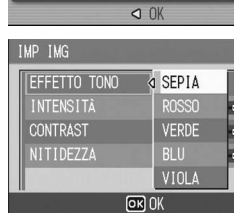

NORMAL

B&N (TE)

IMP1

B&N

IMP SCATT ■

IMP IMG

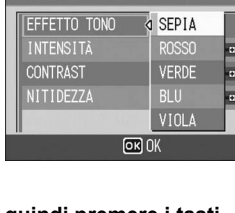

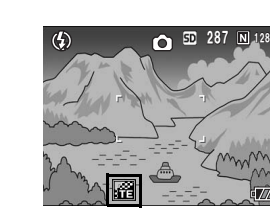

# imp scatt

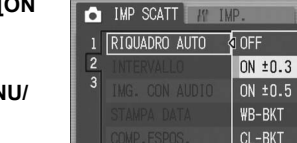

REGISTRAZIONE

## • [CL-BKT] per [RIQUADRO AUTO]

- 1. Portare il selettore di modalità su 🗖, P, A o M.
- 2. Premere il tasto MENU/OK. Verrà visualizzato il Menu impostazioni di scatto.
- 3. Premere il tasto ▼ per selezionare [RIQUADRO AUTO], quindi premere il tasto .
- 4. Premere i tasti ▲▼ per selezionare [CL-BKT1.
- 5. Premere il tasto MENU/OK oppure il tasto ◀, quindi premere il tasto MENU/ OK
- 6. Premere il tasto di scatto per fotografare il soggetto. Quando [CL-BKT B&N (TE)] è impostato su [ON], la fotocamera registra in bianco e nero, a colori e bianco e nero (TE).

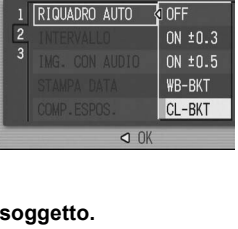

IMP SCATT

Quando [CL-BKT B&N (TE)] è impostato su [OFF], le foto in bianco e nero e a colori vengono registrate

\* Quando [IMP IMG] è impostato su [B&N (TE)] nel menu di ripresa, la fotocamera registra un'immagine in bianco e nero, una a colori e una in bianco e nero (TE), anche se [CL-BKT B&N (TE)] è impostato su [OFF].

#### Nota

- · Questa funzione non è disponibile quando [QUALITÀ/DIM.IMM.] è impostato in modo RAW.
- · Questa funzione non è disponibile per le riprese Multi-scatto
- Il flash non può essere utilizzato.
- Il colore può essere modificato dal menu di ripresa. (CP P.78)

## 6 [COMP. ESP. FLASH]

La fotocamera consente di regolare l'intensità del lampo del flash. L'intensità della luce può essere impostata in un intervallo compreso fra -2.0 EV e +2.0 EV, a passi di 1/3 di EV.

- 1. Portare il selettore di modalità su 🗖, P, A o M.
- 2. Premere il tasto MENU/OK.

Verrà visualizzato il Menu impostazioni di scatto.

3. Premere il tasto ▼ per selezionare [COMP. ESP. FLASH], quindi premere il tasto .

Verrà visualizzata la barra di compensazione dell'esposizione del flash

- 4. Per effettuare l'impostazione desiderata. premere i tasti ▲▼.
- 5. Premere il tasto MENU/OK, oppure il tasto 4, quindi premere il tasto MENU/ OK.

L'impostazione è sempre visualizzata sullo schermo, tranne quando è selezionata l'opzione [FLASH NO].

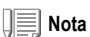

Per informazioni sull'uso del flash, vedere a P.44.

#### ∬• Importante

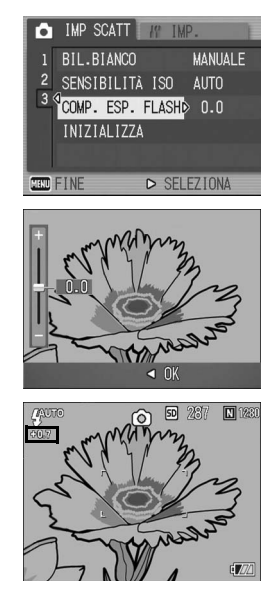

La funzione di compensazione dell'esposizione flash potrebbe non funzionare su distanze superiori alla portata del lampo del flash (1277 P.44).

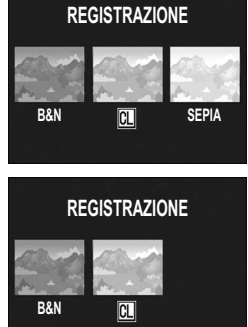

## 7 [SINISTRA]/[DESTRA] per [DIR. SELETTORE]

È possibile impostare la direzione in base alla quale i valori di impostazione aumentano o diminuiscono guando si usano i selettori su-giù ed ADJ. per le seguenti operazioni.

- Modifica del valore F (selettore su-giù) in Modalità Priorità Apertura Diaframma (P.96)
- Modifica del valore F e della velocità dell'otturatore (selettori su-giù ed ADJ.) in Modalità Esposizione Manuale (P.97).
- Modifica delle combinazioni valore F/velocità dell'otturatore (selettore su-giù) in Modalità Modifica Programma (P.99).

|  | Impostazione                          |                                                                                                    |
|--|---------------------------------------|----------------------------------------------------------------------------------------------------|
|  | SINISTRA<br>*Impostazione predefinita | Quando si porta il selettore su-giù verso sinistra, il valore F aumenta. Quando<br>si porta il selettore ADJ. verso sinistra, la velocità dell'otturatore aumenta. |
|  | DESTRA                                | Quando si porta il selettore su-giù verso destra, il valore F aumenta. Quando<br>si porta il selettore AD.I, verso destra, la velocità dell'otturatore aumenta     |

- 1. Richiamare il Menu di impostazione (IMP.).
- 2. Premere il tasto ▼ per selezionare [DIR. SELETTORE], quindi premere il tasto 🕨
- 3. Per selezionare l'impostazione desiderata, premere i tasti ▲▼.
- 4. Premere il tasto MENU/OK oppure il tasto ◀, quindi premere il tasto MENU/ OK.

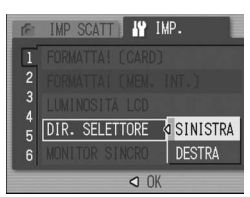

## 9 1/2/3/4 per [REG.TASTO. ADJ]

Adesso è possible impostare le quattro funzioni che possono essere modificate nella modalità ADJ. (P.65) da [REG.TASTO. ADJ1] a [REG.TASTO. ADJ4].

| Impostazione                                                           | Vedere |
|------------------------------------------------------------------------|--------|
| OFF *Impostato su [REG.TASTO. ADJ4] per impostazione predefinita       | -      |
| COMP.EXP. *Impostato su [REG.TASTO. ADJ1] per impostazione predefinita | P.87   |
| BIL.BIA. *Impostato su [REG.TASTO. ADJ2] per impostazione predefinita  | P.88   |
| ISO *Impostato su [REG.TASTO. ADJ3] per impostazione predefinita       | P.91   |
| QUALITA' (QUALITÀ/DIM.IMM.)                                            | P.69   |
| FOCUS                                                                  | P.74   |
| IMP IMG                                                                | P.78   |
| FOTOMET.                                                               | P.77   |
| CONTINUO                                                               | P.101  |
| RQDR AUT                                                               | P.80   |
| CON AUD                                                                | P.85   |
| COMP FLASH                                                             | -      |

#### 1. Richiamare il Menu di impostazione (IMP.).

- 2. Premere il tasto ▼ per selezionare [REG.TASTO. ADJ1], [REG.TASTO. ADJ2], [REG.TASTO. ADJ3] o [REG.TASTO. ADJ4], quindi premere il tasto ▶.
- 3. Per selezionare l'impostazione desiderata, premere i tasti ▲▼.
- 4. Premere il tasto MENU/OK oppure il tasto ◀, quindi premere il tasto MENU/ OK.

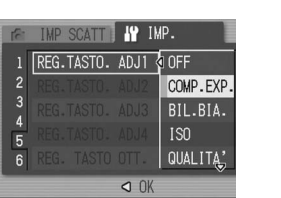

## 8 [ON]/[OFF] per [MONITOR SINCRO]

Quando il Modo synchro-monitor viene impostato (P.32), è possibile impostare lo schermo LCD in modo che non si illumini guando si preme il pulsante di scatto a metà corsa. Questa funzione è molto utile quando non si desidera che lo schermo LCD si illumini, come quando si usa un localizzatore esterno (P.12).

| Impostazione                    |                                                                                            |
|---------------------------------|--------------------------------------------------------------------------------------------|
| ON<br>*Impostazione predefinita | Lo schermo LCD si illumina quando il pulsante di scatto viene premuto a metà corsa.        |
| OFF                             | Lo schermo LCD non si illumina quando il pulsante di scatto viene<br>premuto a metà corsa. |

- 1. Richiamare il Menu di impostazione (IMP.).
- 2. Premere il tasto ▼ per selezionare [MONITOR SINCRO], quindi premere il tasto .
- 3. Premere i tasti ▲▼ per selezionare [OFF].
- 4. Premere il tasto MENU/OK oppure il tasto ◀, quindi premere il tasto MENU/ OK.

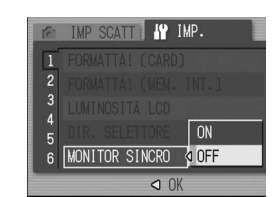

#### ∛ٍ Importante ا

Quando la fotocamera è accesa e [MONITOR SINCRO] è impostato su [ON], viene visualizzato il messaggio [IN MODALITÀ MONITOR SINC]. Se [MONITOR SINCRO] è impostato su [OFF] il messaggio non viene visualizzato

#### Nota

· Successivamente alla ripresa di immagini fisse, l'immagine di conferma viene visualizzata in base all'impostazione specificata in [CONFERMA LCD]. Per quanto riguarda i tempi di conferma delle immagini, vedere a P.131,

· Premendo il pulsante di scatto a metà corsa in modalità Filmati, lo schermo LCD si accende anche se [MONITOR SINCRO] è impostato su [OFF].

#### Nota

- · Per informazioni sull'uso della modalità ADJ., vedere a P.65.
- · Indipendentemente dalle impostazioni del tasto ADJ., le funzioni che possono essere modificate in modalità ADJ. della modalità [TESTO] nella modalità Scene e nella modalità Filmati sono impostate come di seguito indicato.

| Modo                   | Funzioni che possono essere modificate nella modalità ADJ. |      |  |  |
|------------------------|------------------------------------------------------------|------|--|--|
| Modalità Scene [TESTO] | DENSITÀ                                                    | P.93 |  |  |
| Modalità Filmati       | BIL.BIANCO                                                 | P.88 |  |  |
|                        |                                                            |      |  |  |

 Adesso è possibile modificare la modalità ADJ. (P.65) sia con il tasto zoom che con i tasti ▲▼ se [ZOOM DIGITALE] è impostato su [OFF] (P.146).

## 10 [ON]/[OFF] per [REG. TASTO OTT.]

Adesso è possibile accettare le impostazioni premendo il tasto MENU/OK oppure premendo il pulsante di scatto a metà corsa durante l'esecuzione delle seguenti operazioni.

- Esecuzione delle impostazioni nella modalità ADJ. (P.65).
- Operazioni con il tasto zoom guando [ZOOM DIGITALE] è impostato su [OFF] (P.146) e [IMP. BOT. ZOOM] è impostato su [COMP.EXP.] oppure [BIL.BIA.] (P.147).

| Impostazione                     |                                                                                                 |
|----------------------------------|-------------------------------------------------------------------------------------------------|
| ON                               | Premere il tasto MENU/OK o il pulsante di scatto a metà corsa per<br>accettare le impostazioni. |
| OFF<br>*Impostazione predefinita | Premere il tasto MENU/OK per accettare le impostazioni.                                         |

- 1. Richiamare il Menu di impostazione (IMP.).
- 2. Premete il tasto ▼ per selezionare [REG. TASTO OTT.], quindi premere il tasto ▶.
- 3. Premere i tasti ▲▼ per selezionare [ON].
- 4. Premere il tasto MENU/OK oppure il tasto ◀, quindi premere il tasto MENU/ OK.

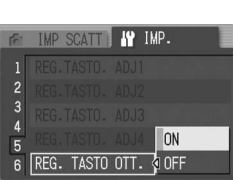

## 11 [FINE]/[NORMALE]/[N640] per [IMPOST. **RAW/JPEG1**

Durante le riprese con [QUALITÀ/DIM.IMM.] impostato in modo RAW (P.69), la fotocamera registra anche un file JPEG associato al file in formato RAW (file .DNG). La fotocamera consente di modificare la qualità e le dimensioni dell'immagine di questo file JPEG.

| Impostazioni disponibili  | Descrizione                                                               |
|---------------------------|---------------------------------------------------------------------------|
| FINE                      | Qualità delle immagini: Modo alta risoluzione;                            |
| *Impostazione predefinita | Dimensioni dell'immagine: immagine registrata con le stesse dimensioni    |
|                           | del file in formato RAW.                                                  |
| NORMALE                   | Qualità delle immagini: Modo normale;                                     |
|                           | Dimensioni dell'immagine: immagine registrata con le stesse dimensioni    |
|                           | del file in formato RAW.                                                  |
| N640                      | Immagine registrata con le stesse impostazioni di qualità e dimensioni di |
|                           | [N640] (P.69) in [QUALITÀ/DIM.IMM.].                                      |

- 1. Richiamare il Menu di impostazione (IMP.).
- 2. Premere il tasto ▼ per selezionare [IMPOST. RAW/JPEG], quindi premere il tasto .
- 3. Premere i tasti ▲▼ per selezionare l'impostazione desiderata.
- Δ. Premere il tasto MENU/OK oppure il tasto 4, quindi premere il tasto MENU/ OK.

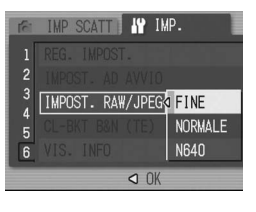

Nota

- · Quando [IMPOST. RAW/JPEG] è impostato su [N640] con [QUALITÀ/DIM.IMM.] impostato su [RAW3:2], la fotocamera inserisce dei bordi neri nella parte superiore e inferiore dell'immagine JPEG.
- Quando la dimensione dell'immagine è impostata su modo RAW, il numero approssimativo di immagini che è possibile registrare nella memoria interna, su una scheda di memoria SD e per l'opzione [IMPOST. RAW/JPEG] è riportato qui sotto.

| Modalità | Qualità delle<br>immagini            | Dimensioni<br>dell'immagine | IMPOST.<br>RAW/JPEG | Memoria<br>interna | 32<br>MB | 64<br>MB | 128<br>MB | 256<br>MB | 512<br>MB | 1<br>GB |
|----------|--------------------------------------|-----------------------------|---------------------|--------------------|----------|----------|-----------|-----------|-----------|---------|
|          | RAW 3264<br>× 2448<br>3264<br>× 2448 | FINE                        | 1                   | 2                  | 4        | 8        | 16        | 33        | 64        |         |
| Immagin  |                                      | ×                           | NORMAL              | 1                  | 2        | 4        | 9         | 18        | 36        | 70      |
|          |                                      | 2448                        | N640                | 2                  | 2        | 5        | 10        | 20        | 42        | 81      |
| i fisse  |                                      | 3264                        | FINE                | 1                  | 2        | 4        | 9         | 18        | 37        | 72      |
|          |                                      | ×                           | NORMAL              | 2                  | 2        | 5        | 10        | 20        | 41        | 79      |
|          |                                      | 2448                        | N640                | 2                  | 2        | 5        | 11        | 23        | 47        | 91      |

## 13 Menu di impostazione (IMP.)

Sono state aggiunte delle funzioni e le opzioni del Menu di impostazione (IMP) sono ora visualizzato nel seg

| Impostazione                                                                                                    | Opzioni [impostazioni predefinite]                                                                                                    | Vedere |
|----------------------------------------------------------------------------------------------------|----------------------------------------------------------------------------------------------------|--------|
| FORMATTA! [CARD]                                                                                                    |                                                                                                    | P.124  |
| FORMATTA! [MEM. INT.]                                                                                                    |                                                                                                    | P.125  |
| LUMINOSITÀ LCD                                                                                                    |                                                                                                    | P.126  |
| DIR. SELETTORE                                                                                                    | [SINISTRA], DESTRA                                                                                                    | -      |
| MONITOR SINCRO                                                                                                    | [ON], OFF                                                                                                    | -      |
| SPEGNIMENTO AUTO                                                                                                    | OFF, [1], 5, 30 minuti                                                                                                    | P.128  |
| SEGNALE ACUSTICO                                                                                                    | [TUTTO], SHUTTER                                                                                                    | P.129  |
| IMPOSTAZ. VOL.                                                                                                    | Muto (□ □ □), Baso (■ □ □),<br>[Medio] (■ ■ □), Alto (■ ■ ■)                                                                                                    | P.130  |
| CONFERMA LCD                                                                                                    | OFF, 0.5, [1], 2, 3 secondi                                                                                                    | P.131  |
| N. DI SERIE                                                                                                    | [ON], OFF                                                                                                    | P.132  |
| IMP. DATA                                                                                                    |                                                                                                    | P.134  |
| LANGUAGE/言語                                                                                                    | 日本語, ENGLISH, DEUTSCH, FRANÇAIS,<br>[ITALIANO], ESPAÑOL, 简体中文, 繁体中文, 한국어                                                                                                    | P.135  |
| MODO USCITA VID.**                                                                                                    | NTSC, PAL                                                                                                    | P.136  |
| AVV. IMP. SCATTO                                                                                                    | [ON], OFF                                                                                                    | P.137  |
| CONNESSIONE USB.                                                                                                    | MEMORIZ., [ORIGINAL]                                                                                                    | P.138  |
| ALLGA ICONA FOTO                                                                                                    | [OFF], ON                                                                                                    | P.142  |
| IMP SPAZIO COL.                                                                                                    | [sRGB], AdobeRGB                                                                                                    | P.143  |
| AF LUCE AUSIL.                                                                                                    | [ON], OFF                                                                                                    | P.145  |
| ZOOM DIGITALE                                                                                                    | ON, [OFF]                                                                                                    | P.146  |
| IMP.BOT.ZOOM                                                                                                    | OFF, [COMP.EXP.], BIL.BIA.                                                                                                    | P.147  |
| REG.TASTO. ADJ.1 <sup>*1</sup><br>REG.TASTO. ADJ.2 <sup>*2</sup><br>REG.TASTO. ADJ.3 <sup>*3</sup><br>REG.TASTO. ADJ.4 <sup>*4</sup> | [OFF] <sup>*4</sup> , [COMP.EXP.] <sup>*1</sup> , [BIL.BIA.] <sup>*2</sup> , [ISO] <sup>*3</sup> , QUALITA',<br>FOCUS, IMP IMG, FOTOMET., CONTINUO, RQDR AUT,<br>CON AUD, COMP FLASH | P.127  |
| REG. TASTO OTT.                                                                                                    | ON, [OFF]                                                                                                    | -      |
| REG. IMPOST.                                                                                                    | IMP1, IMP2                                                                                                    | P.148  |
| IMPOST. AD AVVIO                                                                                                    | [OFF], IMP1, IMP2                                                                                                    | P.149  |
| IMPOST. RAW/JPEG                                                                                                    | [FINE], NORMALE, N640                                                                                                    | -      |
| CL-BKT B&N (TE)                                                                                                    | [ON], OFF                                                                                                    | -      |
| VIS. INFO                                                                                                    | ON, [OFF]                                                                                                    | -      |
|                                                                                                    |                                                                                                    |        |

\*\* Le impostazioni predefinite possono variare a seconda del luogo di acquisto della fotocamera

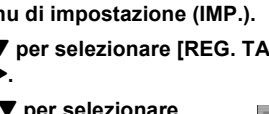

## 12 [ON] e [OFF] per [VIS. INFO]

Quando [VIS. INFO] è impostato su [ON], le informazioni vengono visualizzate sul monitor LCD nei seguenti casi, anche se [MONITOR SINCRO] è impostato su [OFF]. Si noti che vengono visualizzate solo informazioni, non la schermata di ripresa. Ciò è particolarmente utile guando si utilizza un mirino esterno.

- Quando si preme il tasto 🖄 (Autoscatto) o il tasto 🖏 (Macro).
- . Quando si modifica l'impostazione del selettore di modalità.
- Quando si ruota il selettore su-giù
- Quando il selettore ADJ. viene ruotato durante la modalità esposizione manuale (1 P.97).
- Quando il flash è aperto.

In seguito alla visualizzazione delle informazioni e all'esecuzione di varie operazioni (per diversi secondi), o in seguito alla pressione del tasto di scatto, la visualizzazione delle informazioni viene disattivata e la fotocamera ritorna al modo synchro-monitor.

- 1. Richiamare il Menu di impostazione (IMP.).
- 2. Premere il tasto ▼ per selezionare [VIS. INFO], quindi premere il tasto ▶.
- 3. Premere i tasti ▲▼ per selezionare [ON].
- 4. Premere il tasto MENU/OK oppure il tasto **4**, quindi premere il tasto MENU/ OK.

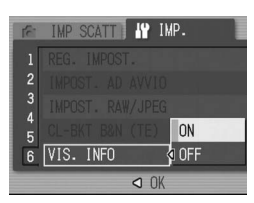

#### Nota

- · Quando si preme il selettore ADJ. o il tasto MENU/OK, viene visualizzato il menu di impostazione corrispondente anche se è impostato il modo synchro-monitor , indipendentemente dall'impostazione di [VIS. INFO].
- · Se si esegue una delle seguenti operazioni, il monitor LCD si accende anche se è impostato il modo synchro-monitor, indipendentemente dall'impostazione di [VIS. INFO].
- Se si preme il selettore ADJ., il tasto MENU/OK, il tasto DISP. oppure 🕨 (Riproduzione).
- Se si premono i tasti Q/E, tranne quando [TASTO ZOOM] è impostato su [OFF]. (CPP.147)
- Se si premono i tasti ▲▼ durante la messa a fuoco manuale.
- Se si preme il tasto 🕨 nel modo scena

## 14 Obiettivo di conversione tele

Adesso è possibile utilizzare un obiettivo di conversione tele opzionale (GT-1). Il GT-1 è un obiettivo di conversione tele con ingrandimento pari a 1,43× che consente di scattare foto con una focale equivalente a 40 mm (nel formato 35 mm).

Può essere utilizzato insieme al paraluce e all'adattatore (custodia inclusa).

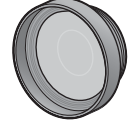

#### ∬ Importante

- · Il flash interno non può essere utilizzato quando si utilizzano l'obiettivo di conversione grandangolare, l'obiettivo di conversione tele e il paraluce
- · Se il firmware della GR DIGITAL non viene aggiornato all'ultima versione, il GT-1 potrebbe non funzionare correttamente